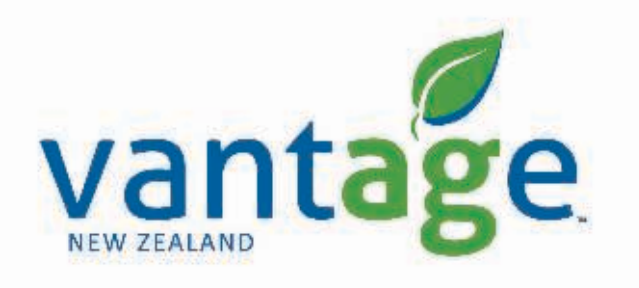

# RTX RangePoint

Setup guide for: Trimble GFX-750 & TMX (Precision IQ) CNHi XCN-1050 & XCN-2050 (Precision IQ)

Setup RangePoint RTX – Adding QR Code

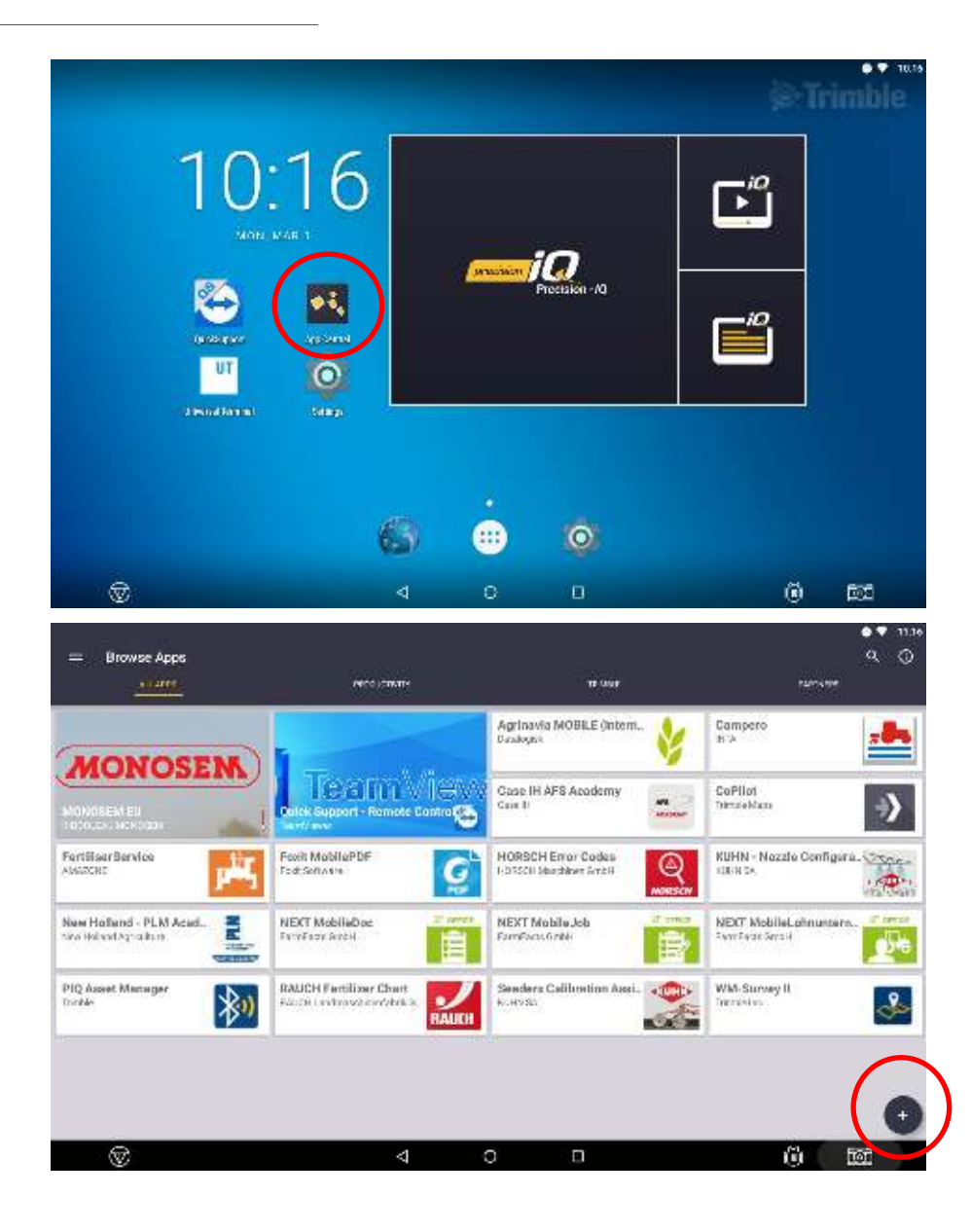

- On the homepage go to App Central
- Select the + Symbol
- Select the QR code softkey
- Scan the supplied QR code

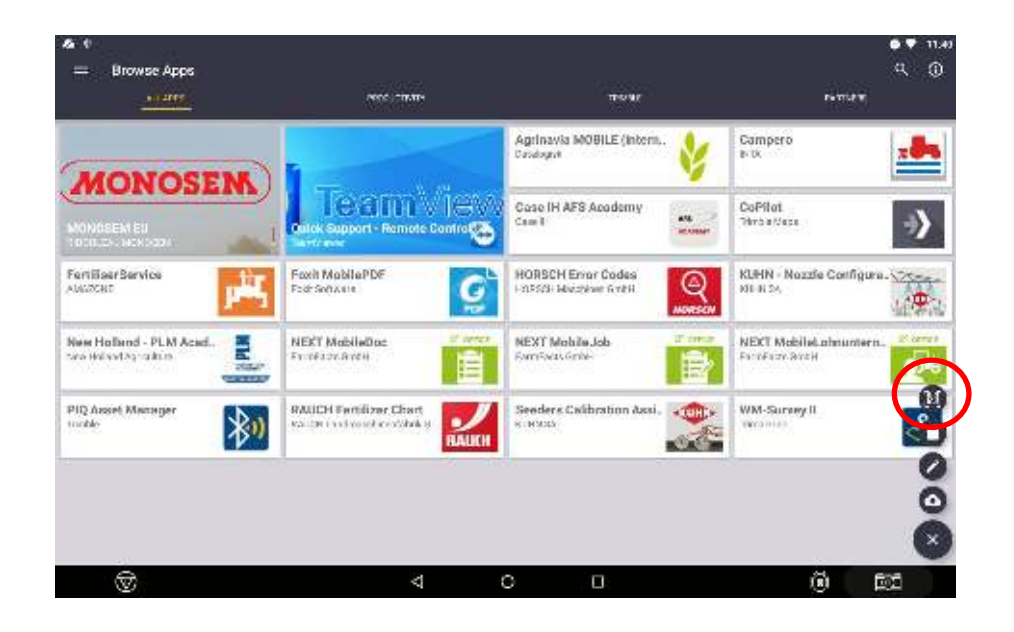

Setup RangePoint RTX – Configuration

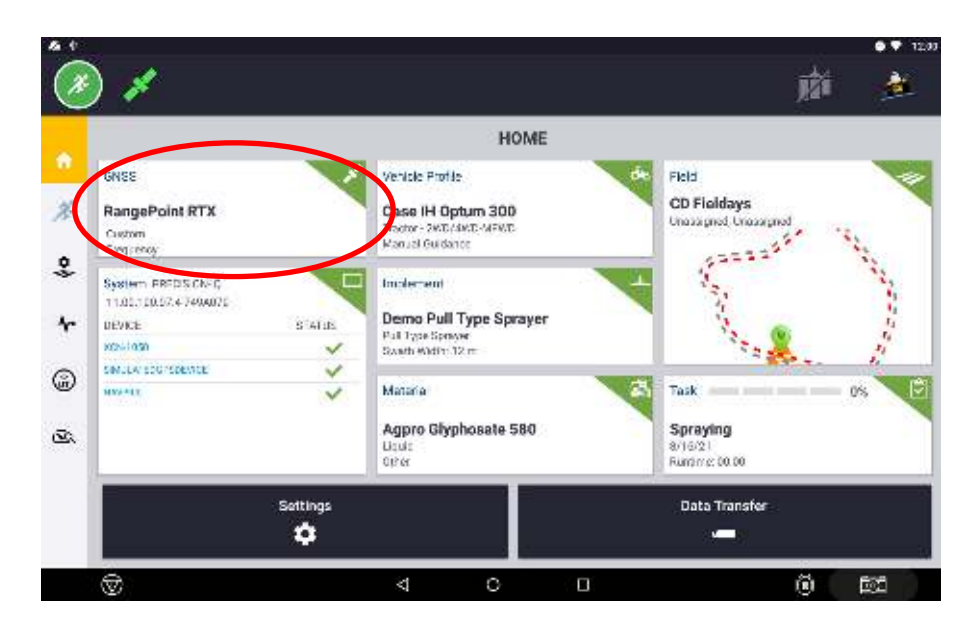

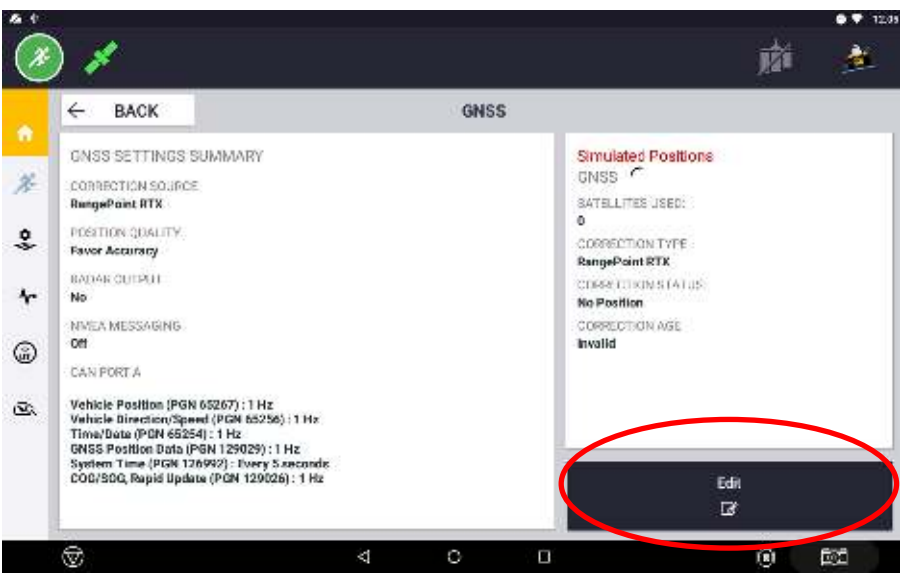

• On the homepage of Precision IQ Select GNSS.

• Select Edit

Setup RangePoint RTX – Configuration

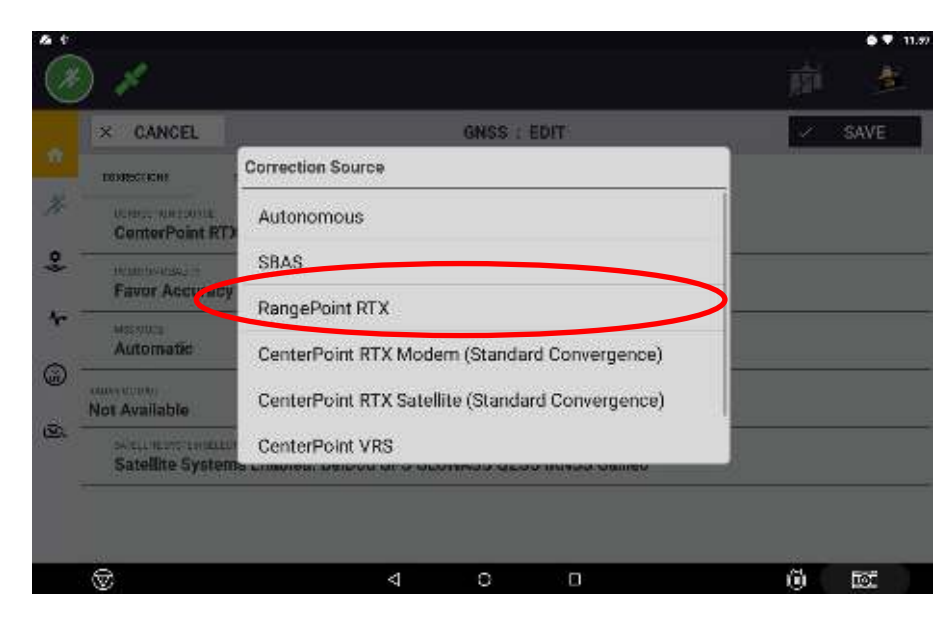

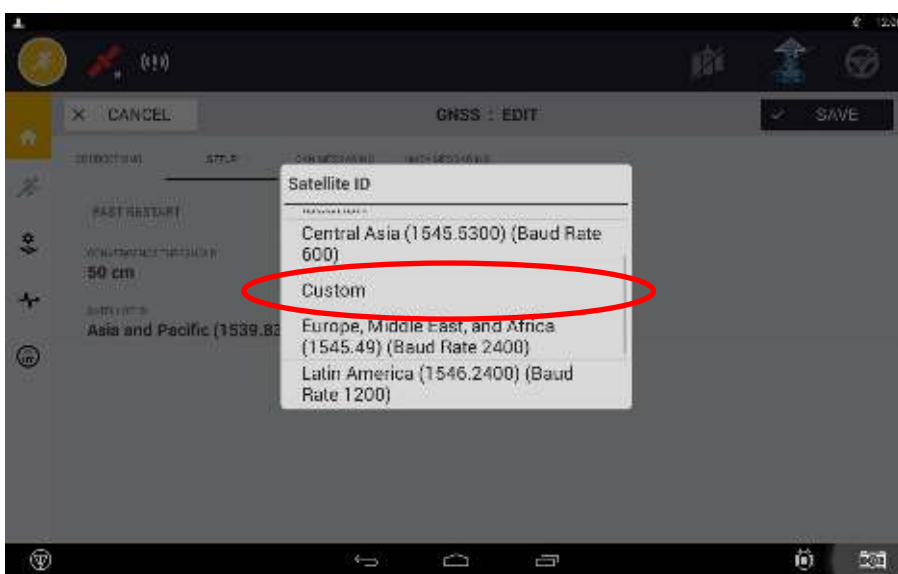

- Select Correction Source:
  - Select RangePoint RTX Satellite

- Select Frequency
  - Select Custom

Setup RangePoint RTX – Configuration

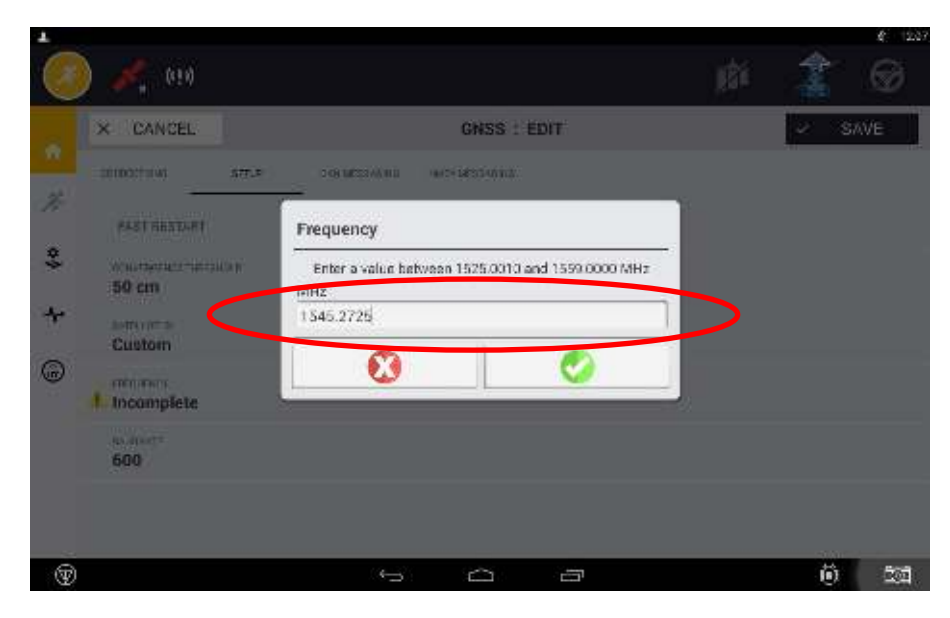

| y | 1650                        |                                     | 183 a | - 🔏 🔍  |
|---|-----------------------------|-------------------------------------|-------|--------|
|   | × CANCEL                    | GNSS : EDIT                         |       | ✓ SAVE |
|   | 10(00071(W) 5770            | TOR LESSAN II.L. HARTY LESS DUTIES. |       |        |
|   | PAST RESTART                | Baud Rate                           |       |        |
|   | waansenternerpikas<br>50 cm | 600                                 |       |        |
|   |                             | 1200                                |       |        |
|   | 1545.2725 MHz               | 2400                                |       |        |
|   | 1200                        |                                     |       |        |
|   |                             |                                     |       |        |

- Enter the NZ Frequency **1545.2725**
- Select the NZ Baud Rate **1200**
- Select Save

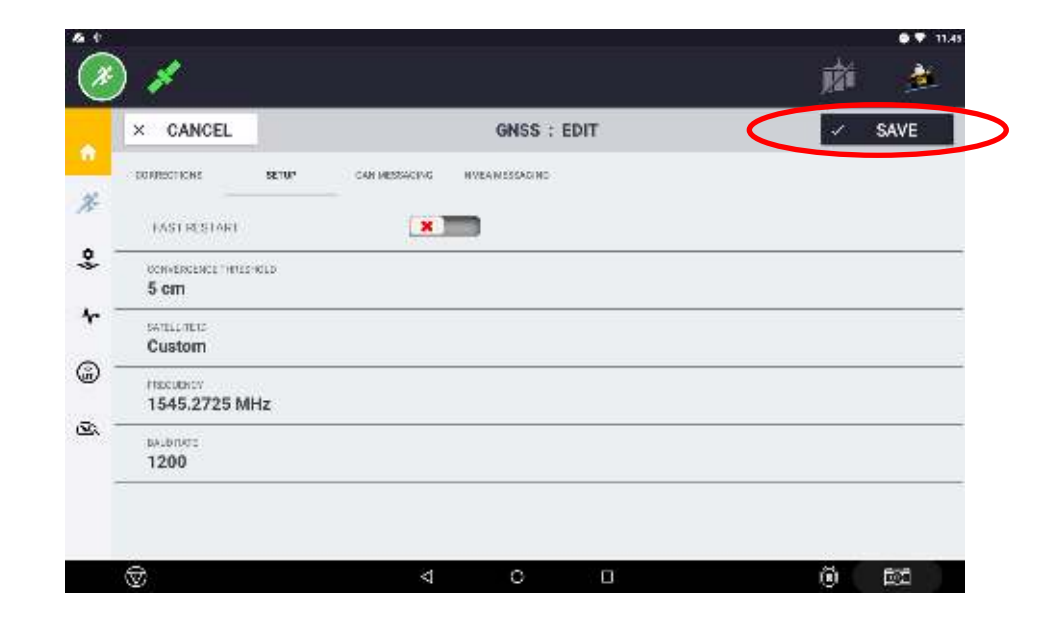